# 亞洲大學

# 新進教職員工報到系統

### -主管審閱資料操作說明

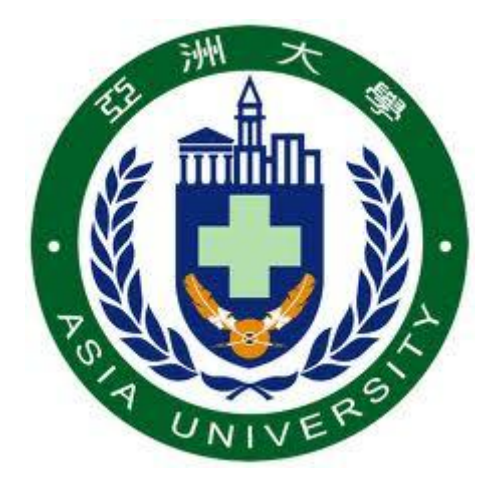

### 中華民國 100 年 08 月 01 日

## 目錄

| 1. | 系統說明         | 1 |
|----|--------------|---|
| 2. | 登入作業         | 1 |
| 3. | 操作介面說明       | 2 |
| 4. | 審閱新進人員履歷資料說明 | 3 |

#### 1. 系統說明

本校自100學年度起,啟用"新進教職員工報到系統"提供新進教師或職員於報到前先上線登錄其履 歷資料並自動進入審核作業,新進人員履歷資料會以電子郵件主動通知其服務單位主管,俟您接獲通 知時,請即進行資料審閱,並傳送至下一流程。

#### 2. 登入作業

(1) 開啟系統通知信件,信件標題如下圖:

| ,<br>🕞 收件匣 - Microsoft Outlook |                                   | - 5          | x          |
|--------------------------------|-----------------------------------|--------------|------------|
| ; 檔案(E) 編輯(E) 檢視(⊻) 到(         | G) 工具(D) 動作(A) 說明(H)              | 鍵入需要解答的問題    | •          |
| 👔 新増(N) 🔸 🗙 🙈 回覆(R)            | 🐊 全部回覆(L) 🙈 韓寄(W) 🛛 🜆   📑 傳送/接收(( |              | ( <u>)</u> |
| 郵件 «                           | 🔁 收件匣 搜尋收件匣                       | ا ∗ ج        | «          |
| 我的最愛資料夾 >>                     | 按一下這裡啟用「立即搜尋」                     |              |            |
| 郵件資料夾 <                        | 推列: 日期                            | 最新的在上面 🚽 🔺   | 推          |
| 应 所有郵件項目                       |                                   |              | <u>H</u>   |
| 🕟 RSS 摘要 🔺                     |                                   |              | 同          |
| 🔁 交談記錄                         | 🖂 Workflow                        | 上午 10:09 👝 🥁 | 2          |
| 🔄 收件匣 (1)                      | 新進教職員工報到流程-新進人員主管資料審核             | , U V        |            |
| 🗟 刪除的郵件                        |                                   |              |            |
| 🐻 垃圾郵件 🚽 🚽                     |                                   |              | 컷          |
|                                |                                   |              | #<br>+     |
| 🔁 🖬 🖬 🖉 🐱 🖿 🖊 👻                |                                   |              | :30:       |

(2) 信件開啟後,請點選"網頁連結"進入"新進教職員工報到系統"。

| 流程         | 新進教職員工報到流程            |            |    |      |    |            |          |  |  |
|------------|-----------------------|------------|----|------|----|------------|----------|--|--|
| 作業活動       | 新進人員主管資料審核            |            |    |      |    |            |          |  |  |
| 教職員編號      | "100222999"           |            |    |      |    |            |          |  |  |
| 說明         |                       |            |    |      |    |            |          |  |  |
| 日期         | 2011/7/20 上午 12:13:13 |            |    |      |    |            |          |  |  |
| 網頁連結       | 按此連結至                 | <u> 表單</u> |    |      |    |            |          |  |  |
| 作業名稱       | 用戶編號                  | 用戶名稱       | 情況 | 批示意見 | 附件 | 日期         | 時間       |  |  |
| 新進人員基本資料送審 | 100222999             | 11111      | 上星 |      |    | 2011-07-20 | 00:13:13 |  |  |

(3) 進入登入畫面後,請輸入"用戶(職員編號)"及"密碼(預設為身分證後六碼)",並點選【登入】按鈕。若無法登入系統,請與資訊處系統管理員連繫(分機:3537)。

|     | EEP2008 企業開發平台           |
|-----|--------------------------|
|     | 用戶                       |
| E O | □記住密碼<br>*如忘記密碼諸與人事室聯繫!! |
| Y   | 登入離開                     |

### 3. 操作介面說明

| <b>校園入口網站</b><br>Campus Information Portal |                                                                    |   |  |  |  |  |  |  |
|--------------------------------------------|--------------------------------------------------------------------|---|--|--|--|--|--|--|
| □人事系統                                      | 我的工作 (隱藏)                                                          | * |  |  |  |  |  |  |
| →新進人員專區                                    | <ul> <li>待辦事項 經辦事項 通知 逸時事項</li> <li>&lt;諸撰摆&gt; ✓ 更新 查詢</li> </ul> |   |  |  |  |  |  |  |
|                                            | 沒有任何資料!                                                            |   |  |  |  |  |  |  |
| (1)                                        | (2)                                                                |   |  |  |  |  |  |  |
|                                            |                                                                    |   |  |  |  |  |  |  |
|                                            |                                                                    |   |  |  |  |  |  |  |
|                                            |                                                                    |   |  |  |  |  |  |  |
|                                            |                                                                    |   |  |  |  |  |  |  |
|                                            | (3)                                                                |   |  |  |  |  |  |  |
| 修改密碼 登出                                    |                                                                    |   |  |  |  |  |  |  |

- (1) 主選單列:選擇功能項目,選單會依據不同的登入角色而呈現不同的選單功能。
- (2) 工作流程接收區:顯示目前屬於登入者的工作項目。可查詢"待辦事項"、"經辦事項"、
   "通知"和"逾時事項"。
- (3) 系統操作區:依主選單列選取項目,顯示各功能頁資訊及操作。

### 4. 審閱新進人員履歷資料說明

 登入主畫面後即可在工作流程接收區看到一筆待審閱的履歷資料。點選該筆資料最左側的 2/2 按 鈕將資料表開啟。

| <b>校園入口網站</b><br>Campus Information Portal |       |                   |                   | 0 1010 10<br>0 1010 10<br>0 1010 10<br>0 1010 10<br>0 1010 10<br>0 1010 10<br>0 1010 10<br>0 1010 10<br>0 1010 10<br>0 1010 10<br>0 1010 10<br>0 1010 10<br>0 1010 10<br>0 1010 10<br>0 10<br>0<br>0 10<br>0 10<br>0 10<br>0<br>0<br>0 10<br>0<br>0<br>0 |                   |                     |
|--------------------------------------------|-------|-------------------|-------------------|----------------------------------------------------------------------------------------------------|-------------------|---------------------|
| □·人事系統<br><sup>[</sup> 新進人員専區              | 我的工作  | (唐載)<br>事項   經辦事項 | 通知 逾時事項           |                                                                                                    |                   |                     |
|                                            | <請望摆> | <u>这程</u>         | <u>世記</u><br>作業名額 | 寄件者情况                                                                                                    | 里姆號碼              | 訊息日期                |
|                                            | 🛛 👌 🔊 | 新進教職員工報到流         | 程新進人員主管資料審核       | 《陳麥可 N:上呈                                                                                                    | 教職員編號='100300017' | 2011-07-21 10:32:30 |
|                                            |       |                   |                   |                                                                                                    |                   |                     |
|                                            |       |                   |                   |                                                                                                    |                   |                     |
|                                            |       |                   |                   |                                                                                                    |                   |                     |
|                                            |       |                   |                   |                                                                                                    |                   |                     |
|                                            |       |                   |                   |                                                                                                    |                   |                     |
|                                            |       |                   |                   |                                                                                                    |                   |                     |
|                                            |       |                   |                   |                                                                                                    |                   |                     |
|                                            |       |                   |                   |                                                                                                    |                   |                     |
| 修改密碼 登出                                    |       |                   |                   |                                                                                                    |                   |                     |

 開啟後即可開始審閱詳細履歷資料,中間頁籤可切換到各個項目資料表。(開啟後 "我的工作" 區塊會自動往上縮起)

| <b>校園入口網站</b><br>Campus Internation Portal |            |            |         |        |           |          |                     |                                                                                                    |
|--------------------------------------------|------------|------------|---------|--------|-----------|----------|---------------------|----------------------------------------------------------------------------------------------------|
| 口,人事系统                                     | 我的工作 (顯示…) |            |         |        |           |          |                     | 8                                                                                                    |
| □ 八字/100                                   | 新增更改存植     | 當 放棄       |         |        |           |          |                     |                                                                                                    |
|                                            | 教職員編號:     | 100300017  |         |        | 姓名:       | 東麥可      | 英                   | 文名: Michael                                                                                                    |
|                                            | 身分證號:      | A123456789 |         | 出      | 生日期: 1    | 9700715  |                     | 性別: 男                                                                                                    |
|                                            | 血型:        | A          |         | 婚      | 姻狀態: E    | 己婚       | <b>撫</b> 養          | 达 <b>数:</b> 2                                                                                                    |
|                                            | 國籍:        | 台灣         |         | 最      | 高學歷: 🕇    | 尊士       |                     |                                                                                                    |
|                                            | 最高學歷學校:    | 台灣大學       |         | 最高學    | 歴科系: 電    | 電機       |                     |                                                                                                    |
|                                            | 教職員類別:     |            |         |        | 職務代碼:     | D101     | 俸點:                 | 0                                                                                                    |
|                                            | 本薪:        | 0          |         |        | 專業加給:     | 0        | <b>到職日期</b> :       | 20110721                                                                                                    |
|                                            | 編制部門:      |            |         |        | 任職部門:     |          |                     |                                                                                                    |
|                                            | 相關資料 學歷    | 公教考試 專技考試  | 進修/教育   | 訓練 専長  | 家屬人       | 故師資格 💙 核 | ·<br>外經歷   獎懲記錄   考 | a<br>a<br>a<br>a<br>b<br>a<br>b |
|                                            | 教職員編號:     | 100300017  |         | 通訊地址:  | 412 台中    | 市大里區     | 中政的177版             |                                                                                                    |
|                                            | 通訊電話1:     | 0423323555 |         | 戶籍地址:  | 111 台北    | 市 士林區    | 建國路121號             |                                                                                                    |
|                                            | 通訊電話2:     |            |         | 戶籍電話1: | 020453222 | 2        | 戶籍電話2:              |                                                                                                    |
|                                            | 手機1:       | 0928654324 |         | 手機2:   |           |          | 校外電子信箱:             | Michael@honet.net                                                                                                    |
|                                            | 緊急連絡人:     | 陳阿明        | <b></b> | 連絡人電話: | 073653456 | 5        | 緊急連絡人手機:            | 0982343444                                                                                                    |
|                                            | 役別:        | 陸軍         |         | 軍種:    | 一等兵       |          | 軍階:                 | 國民兵                                                                                                    |

| 校園入口網站<br>Campus Information Portal |         |                | 5            |        |            |           |         |              |       |       |          |
|-------------------------------------|---------|----------------|--------------|--------|------------|-----------|---------|--------------|-------|-------|----------|
| 口,人事系统                              | 我的工作    | (麿藏)           |              |        |            |           |         |              |       |       |          |
|                                     | (待辦哥    | F項 經辦爭         | 項通知          | 逾時事項   |            |           |         |              |       |       |          |
|                                     | <請選擇>   | ×              | <u>更新 查詢</u> |        |            |           |         |              |       |       |          |
|                                     |         | <u>遠程</u>      | 作業名          | 蘳      | <u>寄件者</u> | <u>情況</u> | 【接號碼    |              | 訊息日期  |       |          |
|                                     | 1 K 😒 🔊 | 新進教職員工朝        | 到流程 新進人」     | 員主管資料審 | 核陳麥可       | N:上呈 氡    | 效職員編號=  | ='100300017' | 2011- | 07-21 | 11:04:16 |
|                                     | 新增      | 更改 存檔          | 放棄           |        |            |           |         |              |       |       |          |
|                                     | 4       | <u></u> 散職員編號: | 100300017    |        |            | 姓名        | : 陳麥可   | য            | 英語    | て名:   | Michael  |
|                                     |         | 身分證號:          | A123456789   | 9      | 出          | 出生日期      | : 19700 | 715          | t     | ±別:   | 男        |
|                                     |         | 血型:            | A            |        | 婥          | 昏姻狀態      | :已婚     |              | 撫養ノ   | :嫂ノ   | 2        |
|                                     |         | 國籍:            | 台灣           |        | 卣          | き 高學歴     | : 博士    |              |       |       |          |
|                                     |         | 高學歷學校:         | 台灣大學         |        | 最高學        | 體歷科系      | :電機     |              |       |       |          |
|                                     |         | 教職員類別:         |              |        |            | 職務        | S代碼: I  | 0101         | 俸點:   | 0     |          |
|                                     |         | 本薪:            | 0            |        |            | 車業        | 創給: 0   | ) 🖸          | 削職日期: | 2011  | 0721     |
|                                     |         | <b>艑制部門</b> :  |              |        |            | 任聘        | 謝門:     |              |       |       |          |

4. 畫面開啟後,請點選【確認】按鈕將履歷呈送至人事室,送出後即可關閉視窗並登出系統。

| 🕤 SAConfirm - Google Chrome                                  |                                         |
|--------------------------------------------------------------|-----------------------------------------|
| Sedurp.asia.edu.tw/ASIA_EDU/InnerPages/FlowSubmitConfirm.asp | <pre>/?LISTID=8a80ad6f-4a4c-4536-</pre> |
| 一確認事項                                                        |                                         |
| □重要單據                                                        |                                         |
| □ 素忌単嫁<br>意見説明 批示意見                                          |                                         |
|                                                              |                                         |
|                                                              |                                         |
|                                                              |                                         |
| 發送者角色 資訊多媒體應用學系系主任 ✔                                         |                                         |
|                                                              |                                         |
|                                                              |                                         |
|                                                              |                                         |
|                                                              |                                         |
|                                                              |                                         |
|                                                              |                                         |
|                                                              |                                         |
|                                                              |                                         |